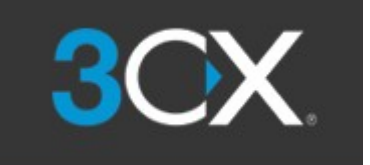

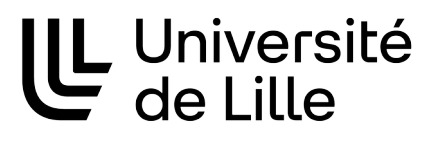

# **Documentation 3CX**

## Table des matières

| Introduction                                                        | 3  |
|---------------------------------------------------------------------|----|
| Première utilisation de 3CX                                         | 4  |
| 1) Première connexion                                               | 5  |
| 2) Cas du lien expiré                                               | 7  |
| 3) Paramétrage audio                                                | 8  |
| 4) (facultatif) Lancement de 3CX dans un navigateur dédié           |    |
| 5) (facultative) Installation de l'application sur téléphone mobile | 13 |
| Autres fonctionnalités                                              | 14 |
| 1) Changer de statut                                                | 14 |
| 2) Mise en place d'un message d'absence avec 3CX                    | 16 |
| 3) Planifier les horaires de disponibilité 3CX                      | 17 |

# Introduction

Le système de téléphonie de l'Université change de solution en passant du produit Xivo au produit 3CX.

Cette nouvelle solution vous permettra de disposer de différents nouveaux services comme par exemple :

- Un client softphone à partir de votre navigateur web (pas besoin d'installer un logiciel sur votre poste de travail)
- La possibilité de recevoir ces appels sur plusieurs appareils en même temps ( téléphone + pc par exemple)
- Pas besoin de VPN pour recevoir ses appels en télétravail.
- Possibilité d'utiliser son smartphone pour recevoir ses appels.

# Première utilisation de 3CX

Lorsque votre ligne sera créée sur le système 3CX, vous recevrez un mail comme ci-dessous :

| 3CX                       |                                                                                                    |
|---------------------------|----------------------------------------------------------------------------------------------------|
| Bonjour D                 | GDNum,                                                                                                    |
| Bienvenue                 | sur votre compte 3CX.                                                                                       |
| Cet email (               | contient des informations importantes concernant votre première connexion                                   |
| votre com                 | pte et comment y accéder de n'importe où ! Nous vous conseillons de                                         |
| conserver                 | cet email au cas où vous en auriez besoin plus tard.                                                        |
| Avec 3CX,<br>guide utilis | , vous pouvez faire bien plus que simplement gérer vos appels. Lisez notr<br><u>ateur</u> pour tout savoir. |
|                           | Pour démarrer, définissez un mot de passe                                                                   |
|                           | Définissez votre mot de passe                                                                               |
| Détails d                 | u compte                                                                                                    |
| • V                       | 'otre numéro d'extension est 10003                                                                          |
| • []                      | IRL 3CX : https://3cx-1-test.univ-lille.fr                                                                  |
| • C                       | consultez votre messagerie vocale en composant le 10000                                                     |
| • L                       | e PIN de votre messagerie vocale est 014838                                                                 |
| • P                       | artagez votre lien 3CX Talk pour des appels gratuits :                                                      |
| <u>h</u>                  | ttps://3cx-1-test.univ-lille.fr/callus/#dgdnumtelephonie                                                    |
| • 0                       | )rganisez des réunions virtuelles dans votre espace de réunion personnel :                                  |
| <u>h</u>                  | ttps://3cx-1-test.univ-lille.fr/meet/dgdnumtelephonie                                                       |
|                           |                                                                                                    |
|                           |                                                                                                    |

#### 1) Première connexion

Le mail que vous avez reçu contient les informations de votre compte sur le système de téléphonie :

- Votre numéro de ligne interne (votre numéro d'extension)

- L'adresse du serveur 3CX (URL-3CX)

Et surtout dans le cadre d'une première connexion le lien « Définissez votre mot de passe » attention ce lien est valable 24H. Si vous n'avez pas enregistré votre mot de passe passé ce délai, veuillez consulter le chapitre 2 de cette documentation.

Cliquer sur « Définissez votre mot de passe ». Votre navigateur web va s'ouvrir sur cette page :

| 3CX                                 |  |
|-------------------------------------|--|
| Nouveau mot de passe *              |  |
|                                     |  |
| Confirmer le nouveau mot de passe * |  |
|                                     |  |
|                                     |  |
| Modifier le mot de passe            |  |
|                                     |  |

Entrez votre mot de passe. Vous pouvez saisir le mot de passe que vous souhaitez en respectant les caractéristiques suivantes :

- Au moins 10 caractères sans espaces.
- o Dois contenir au minimum
  - 1 lettre minuscule
  - 1 lettre majuscule
  - un chiffre
  - un caractère spécial. Les caractères spéciaux autorisés sont : !#\$ %&()\*+,-./:;<=>?@{

Une fois le mot de passe validé vous arrivez sur la page de connexion :

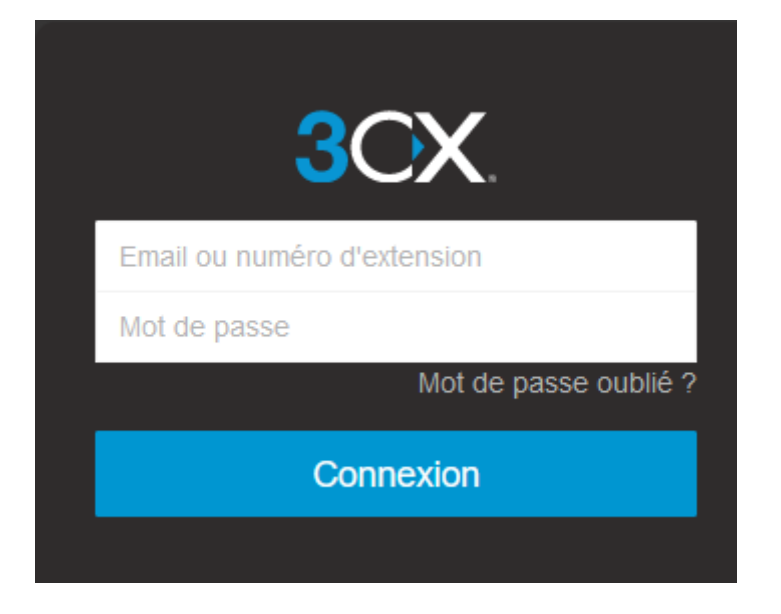

Le numéro d'extension (*numéro court de la ligne*) est donné dans le mail reçu de 3CX.

Le mot de passe est celui que vous venez de définir.

Cliquez sur « Connexion »

Vous êtes connecté sur l'application 3CX, vous êtes prêt pour recevoir et émettre des appels depuis votre PC / MAC.

#### 2) Cas du lien expiré.

Si le lien « Définissez votre mot de passe » ne fonctionne plus , vous pouvez procéder comme ceci : - Avec votre navigateur web, allez à l'adresse « URL 3CX » indiqué dans le mail en cliquant dessus Vous obtenez ceci :

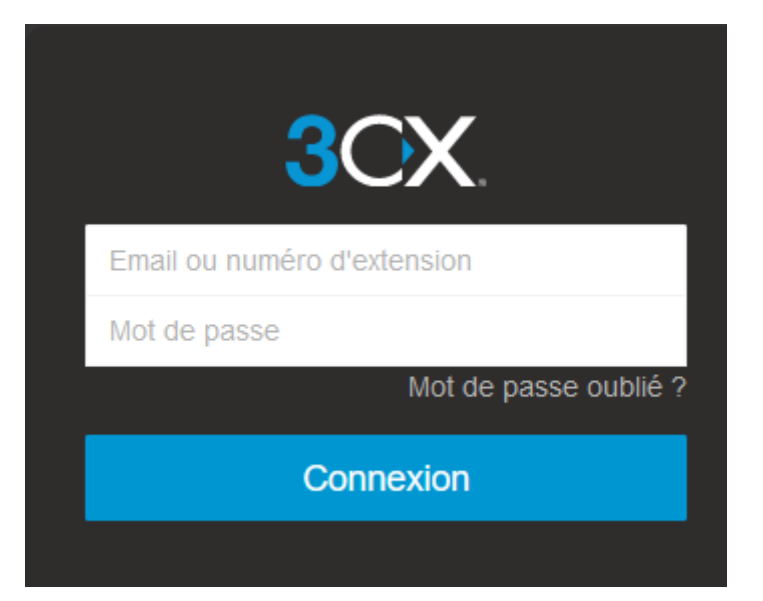

Cliqué sur « Mot de passe oublié » vous obtenez cet écran :

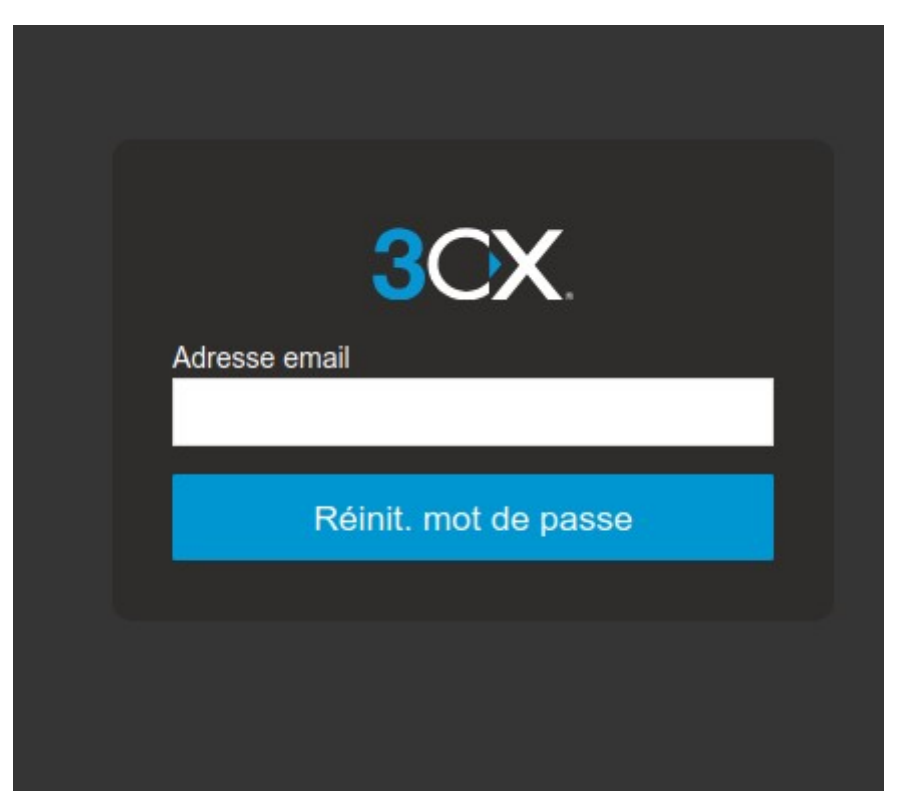

Saisissez votre mail universitaire et cliquez sur « Réinit. mot de passe » . Vous recevrez alors un mail avec un lien pour définir un nouveau mot de passe.

#### 3) Paramétrage audio.

À la première connexion ou au premier appel émis/reçu, une pop up doit s'ouvrir (il ne faut pas que votre navigateur bloc les popup) en vous demandant l'autorisation d'accès à votre webcam et micro. Il est important d'autoriser 3CX à utiliser ces périphériques.

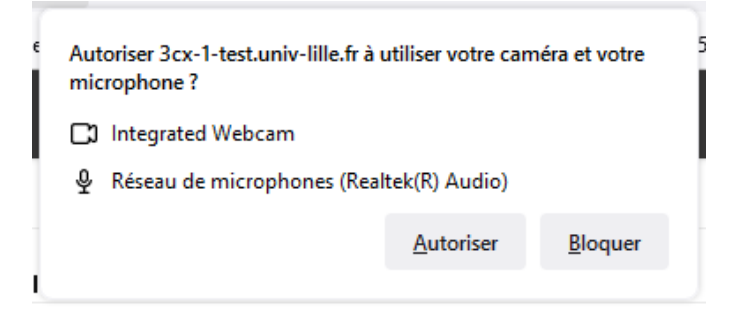

Si vous avez bloqué l'accès ou que vous avez un problème audio (vous n'entendez pas vos correspondants ou ils en vous entendent pas) alors il faut vous rendre dans les paramètres

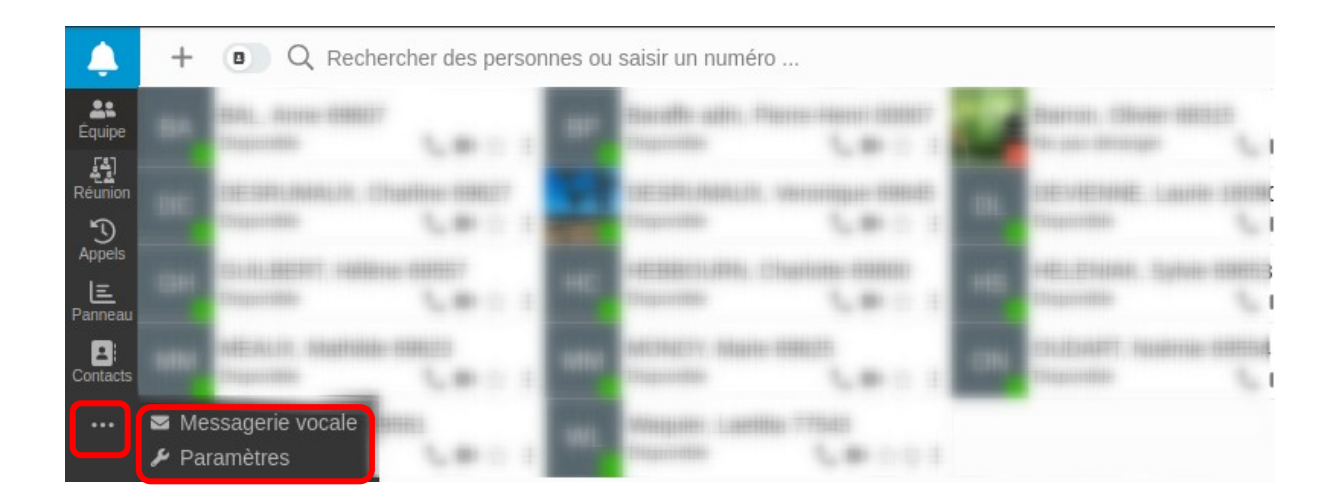

Sélectionner le paramètre « Audio/vidéo »

| Ļ            | Général            | Audio/Vidéo                               |
|--------------|--------------------|-------------------------------------------|
| Ø            | Transfert d'appels | Paramètres d'appels                       |
| Équipe       | 3CX Talk           | Utiliser cet appareil pour les appels     |
| Réunion      | Chat               | Navigateur X 🗸                            |
| Appels       | Audio/Vidéo        | Sonnerie                                  |
| E<br>Panneau | Visualiser         |                                           |
| Contacts     | Annonces           | Remplacer + par 00                        |
|              | Intégration        | Audio/Vidéo                               |
|              | BLF                | Permettre l'accès au micro et à la caméra |
|              |                    | Caméra                                    |
|              |                    | *                                         |
|              |                    | Haut-parleur                              |
|              |                    | *                                         |
|              |                    | Microphone                                |
|              |                    |                                           |
|              |                    | Intégration des casques                   |
|              |                    | Aucun 🗸                                   |
|              |                    |                                           |

À cet instant, aucun périphérique n'est configuré, le POP-UP doit s'afficher. Vous devez autoriser l'accès à la caméra et au microphone.

Vous devez ainsi obtenir un écran qui ressemble à celui-ci : (les périphériques audio peuvent porter un nom différent d'un ordinateur à l'autre )

| 3CX                 | Paramètres         |                                       |  |
|---------------------|--------------------|---------------------------------------|--|
| <b>A</b>            | Général            | Audio/Vidéo                           |  |
| <b>2</b><br>Équipe  | Transfert d'appels | Paramètres d'appels                   |  |
| [1]<br>Réunion      | 3CX Talk           | Utiliser cet appareil pour les appels |  |
| D<br>Appels         | Chat               | Navigateur X 💌                        |  |
| <u>≡</u><br>Panneau | Audio/Vidéo        | Sonnerie                              |  |
| Contacts            | Visualiser         | USB Audio Headphones                  |  |
|                     | Annonces           | Remplacer + par 00                    |  |
|                     | Intégration        | Audio/Vidéo                           |  |
|                     | BLF                | Caméra                                |  |
|                     |                    | Integrated_Webcam_HD: Integrate       |  |
|                     |                    | Haut-parleur                          |  |
|                     |                    | USB Audio Headphones                  |  |
|                     |                    | Microphone                            |  |
|                     |                    | USB Audio Microphone 👻                |  |
|                     |                    |                                       |  |

Il sera peut-être nécessaire de rafraîchir la page (appuyez sur la touche F5)

#### 4) (facultatif) Lancement de 3CX dans un navigateur dédié

Il est également possible d'ouvrir un navigateur dédié à 3CX c'est ce qu'on appel en mode PWA. Sous Windows nous vous conseillons d'utiliser le navigateur edge pour une meilleure intégration à votre environnement.

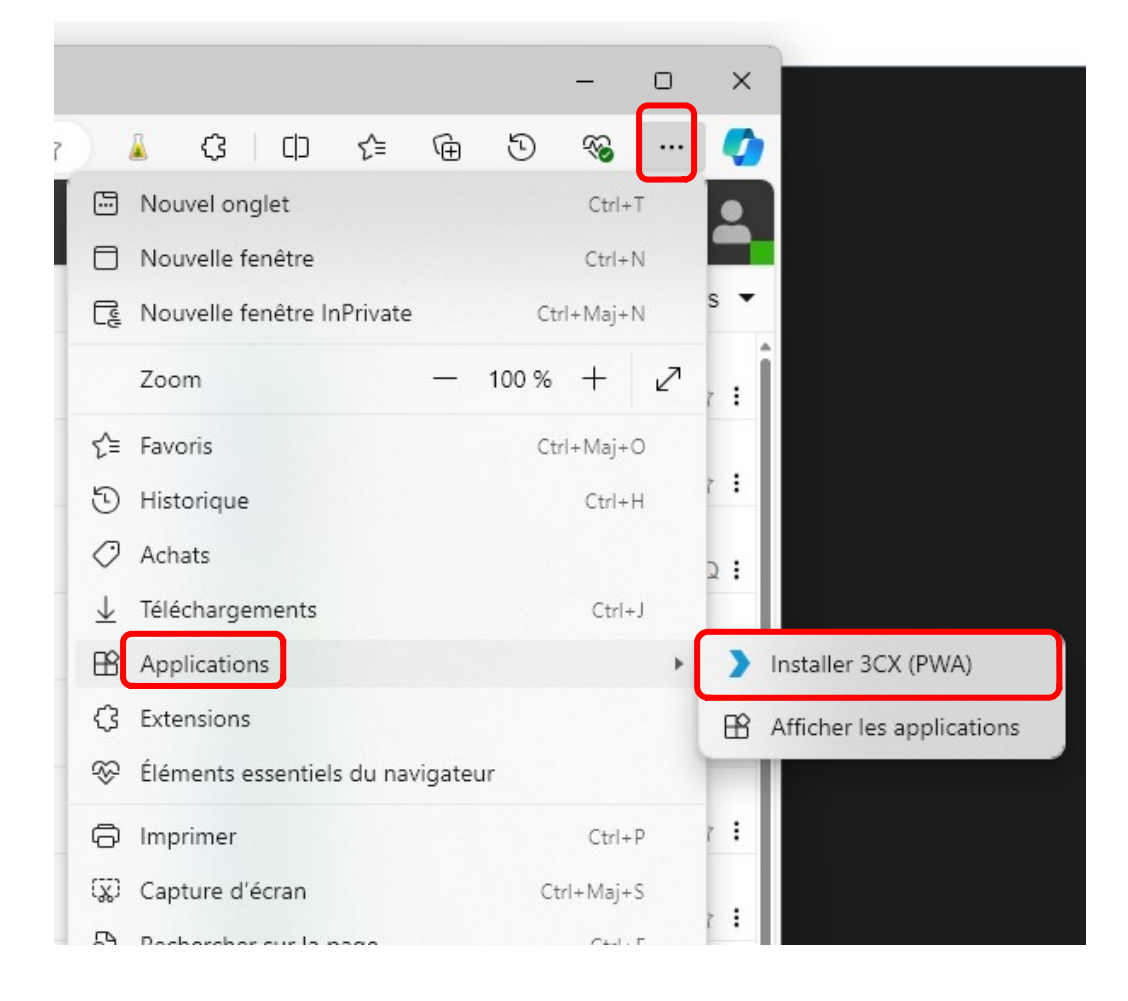

Exemple avec navigateur Edge, une fois sur la page 3CX

Après avoir cliqué sur « Installer 3CX (PWA) cette fenêtre s'ouvre

|             |                                                                                                    |                            |                                    | $\times$ |  |  |  |  |
|-------------|----------------------------------------------------------------------------------------------------|----------------------------|------------------------------------|----------|--|--|--|--|
|             | 3CX                                                                                                    | Installer l'appli          | 3CX (PWA)                          |          |  |  |  |  |
| 3           |                                                                                                    | Éditeur : 3cx-1.univ-lille | e.fr                               |          |  |  |  |  |
|             |                                                                                                    | Utiliser ce site souver    | nt ? Installer l'application qui : |          |  |  |  |  |
| -<br>4<br>- | <ul> <li>S'ouvre dans une fenêtre prioritaire</li> <li>Dispose d'options d'accès rapide telles que<br/>l'épingler à la barre des tâches</li> <li>Se synchronise sur plusieurs appareils</li> </ul> |                            |                                    |          |  |  |  |  |
|             |                                                                                                    | Installer                  | Pas maintenant                     |          |  |  |  |  |
|             |                                                                                                    |                            |                                    |          |  |  |  |  |

Après avoir cliqué sur « Installer » vous obtenez cette fenêtre. Nous vous conseillons d'activer l'application au démarrage de l'appareil.

|       |                                                                                                    |                                                                                                    | $\times$ |  |  |  |  |  |  |
|-------|----------------------------------------------------------------------------------------------------|----------------------------------------------------------------------------------------------------|----------|--|--|--|--|--|--|
| SCX   | Application installée<br>Éditeur : 3cx-1.univ-lille.fr                                                        |                                                                                                    |          |  |  |  |  |  |  |
|       | 3CX (PWA) a été<br>qu'application s<br>s'exécutera en t<br>propre fenêtre.<br>menu Démarrer<br>tâches Windows | é installé en tant<br>ur votre appareil et<br>oute sécurité dans sa<br>Lancez-le à partir du<br>, de la barre des<br>s ou de votre bureau. |          |  |  |  |  |  |  |
| Autor | isez cette applica                                                                                            | tion à                                                                                                    | ן        |  |  |  |  |  |  |
|       | S'épingler à l'écran                                                                                          | de démarrage                                                                                                    |          |  |  |  |  |  |  |
|       | Créez un raccourci :                                                                                          | sur le bureau                                                                                                    |          |  |  |  |  |  |  |
|       | Se démarrer automatiquement lors de la<br>connexion de l'appareil                                             |                                                                                                    |          |  |  |  |  |  |  |
|       | Autoriser                                                                                                    | Ne pas autoriser                                                                                                    |          |  |  |  |  |  |  |
|       |                                                                                                    |                                                                                                    |          |  |  |  |  |  |  |

Vous pouvez maintenant utiliser 3CX

Cette méthode est aussi possible avec le navigateur chrome :

une fois sur la page 3CX, cliquez sur l'icône dans la barre URL pour lancer l'installation

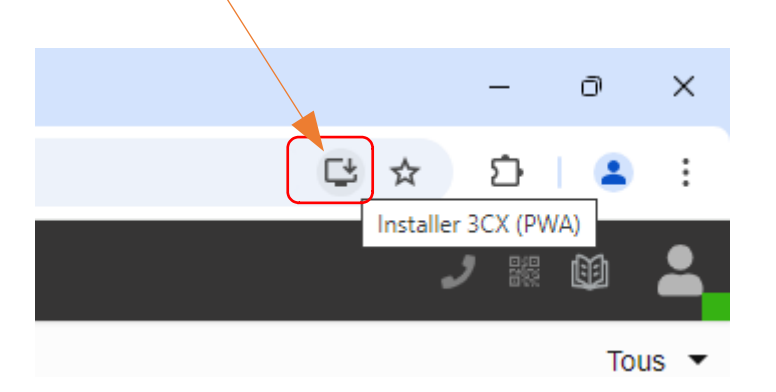

Cliquer sur installer.

| Instal | ller l'appli                          |           |
|--------|---------------------------------------|-----------|
| 3CX    | 3CX (PWA)<br>3cx-1-test.univ-lille.fr | Installer |

Cliquer sur « OUI ».

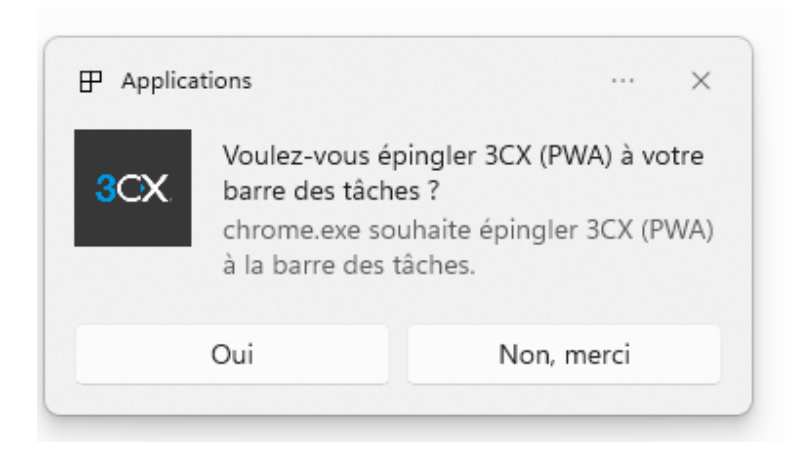

Vous pouvez maintenant utiliser 3CX

# 5) (facultative) Installation de l'application sur téléphone mobile

Si vous souhaitez paramétrer votre ligne 3CX sur un téléphone mobile, il faut télécharger-installer l'application 3CX sur votre smartphone disponible dans l'App Store pour Iphone ou Google Play pour Android. À l'ouverture, l'application propose de scanner le QR-code pour paramétrer votre ligne automatiquement. Pour obtenir le QR-code, quand vous êtes connecté à 3CX depuis votre ordinateur , cliqué sur l'icône en haut à droit :

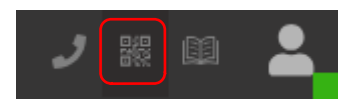

Le QR-Code s'affichera sur votre écran.

## Autres fonctionnalités

#### 1) Changer de statut

Les statuts permettent de gérer la ligne téléphonique de manière fine. Il est possible d'affecter des messages différents selon le statut, et de changer rapidement de messages d'accueil.

<u>- Étape 1 :</u>

Dans la page de gestion de la ligne, cliquer sur le petit pictogramme en haut à droite.

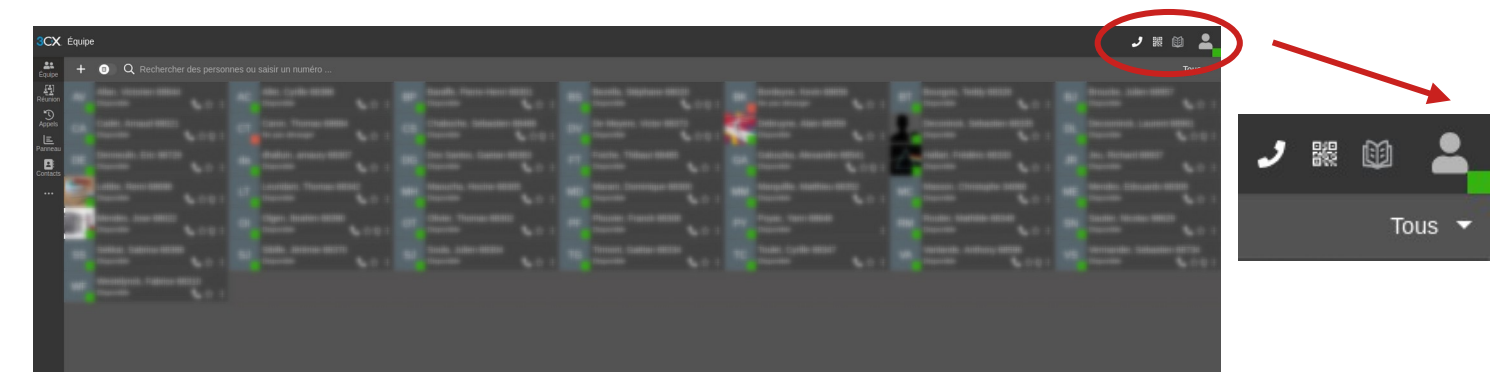

Le menu suivant s'affiche.

Le statut actuel de la ligne est « Disponible », comme l'indique le carré vert.

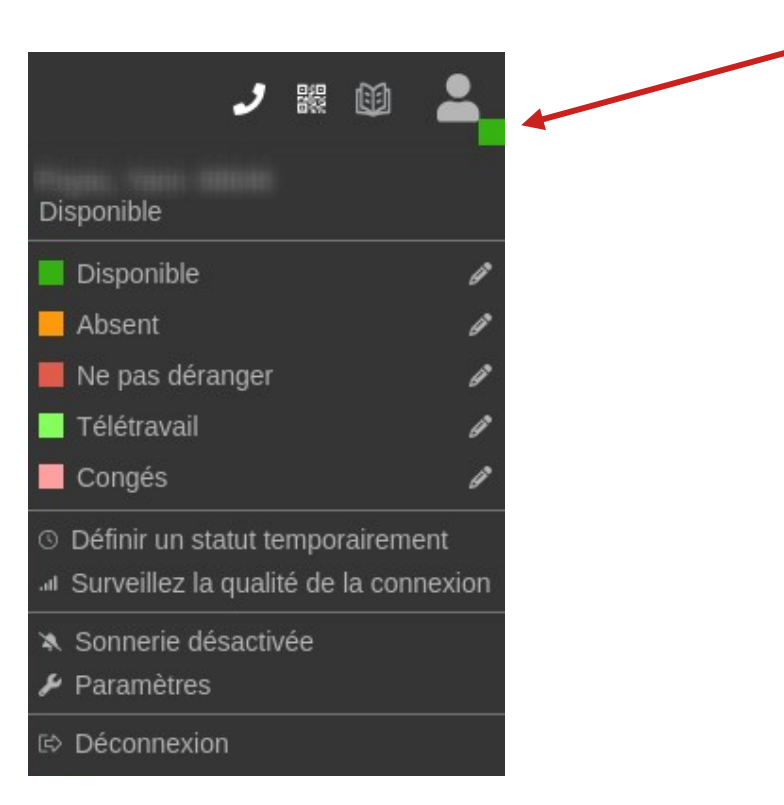

Pour modifier le statut, il faut cliquer sur le statut désiré, par exemple « Ne pas déranger ».

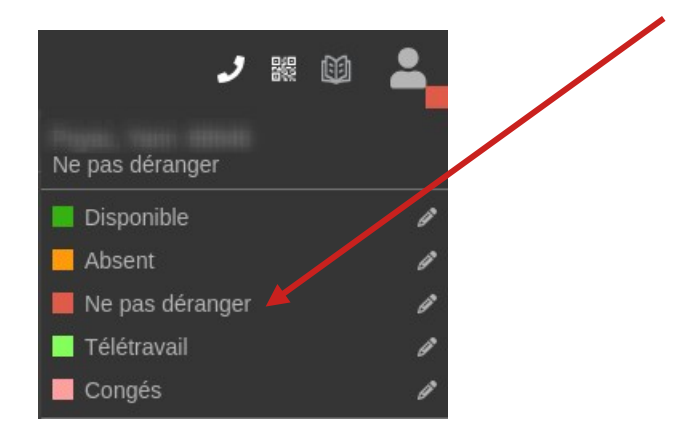

#### <u>- Étape 2 :</u>

Vous pouvez aussi ajouter un message associé au statut que les utilisateurs 3CX verront.

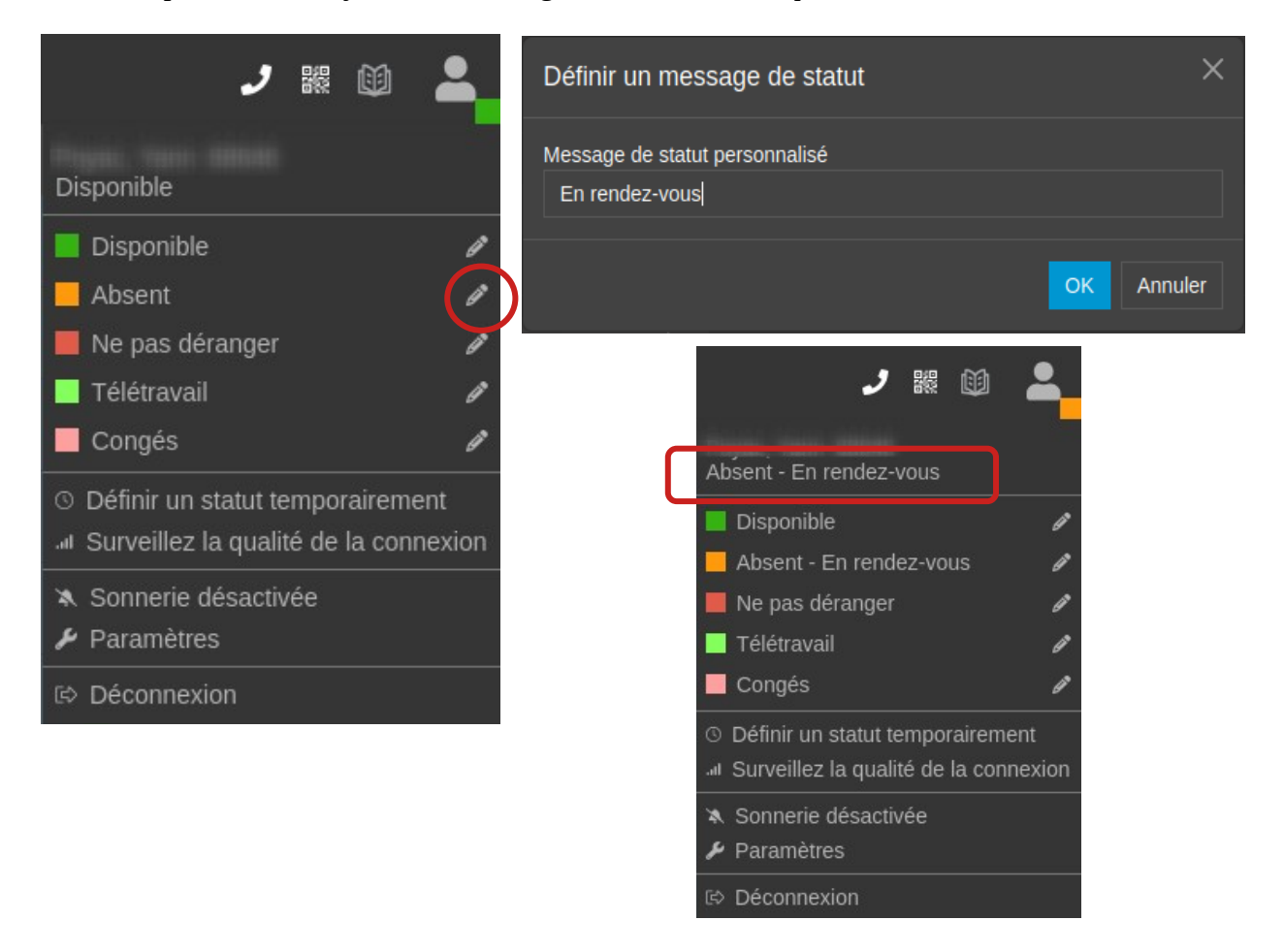

Les statuts « Absent », « Ne pas déranger » et « Congés » basculent directement la ligne vers la messagerie, mais vous avez la possibilité de personnaliser les messages d'accueils de ces statuts (voir cidessous).

#### 2) Mise en place d'un message d'absence avec 3CX

Dans votre page de gestion de la ligne, allez dans paramètres :

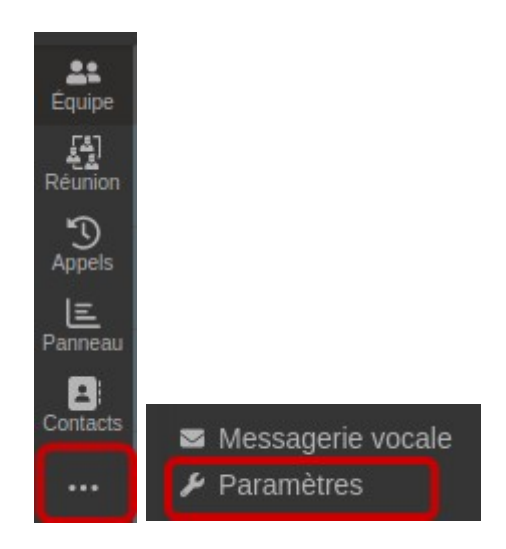

Dans le nouveau bandeau, cliquer sur « Annonces »(1).

| Equipe         | Général            | Annonces             |                                                                            |   |   |   |          |                 |  |  |
|----------------|--------------------|----------------------|----------------------------------------------------------------------------|---|---|---|----------|-----------------|--|--|
| [4]<br>Réunion | Transfert d'appels | Sélectionnez ou uple | ctionnez ou uploadez un message de bienvenue pour chaque statut de profil. |   |   |   |          |                 |  |  |
| D<br>Appels    | 3CX Talk           | Par défaut           | Jouer les options par défaut                                               |   | 0 | Ô | Ŷ        | Ū⊒ <sub>¢</sub> |  |  |
| E<br>Panneau   | Chat               | Disponible           | Jouer les options par défaut                                               |   | O | Ô | ę        | ١.              |  |  |
| Contacts       | Audio/Vidéo        | Absent               | Jouer les options par défaut                                               | • | O | 亩 | ¢,       | <b>1.</b>       |  |  |
|                | Visualiser         | Ne nas déranger      | Jouar las ontions par dáfauit                                              |   |   |   |          |                 |  |  |
|                | Annonces 1         | Ne pas deranger      |                                                                            |   |   | • | ¥        | Стř             |  |  |
|                | Intégration        | Télétravail          | Jouer les options par défaut                                               |   | 0 |   | <u>ē</u> | Ů₽ <sub>₽</sub> |  |  |
|                | BLF                | Congés               | Jouer les options par défaut                                               | - | Û | Ô | Ļ        | Ů₽ <sub>₽</sub> |  |  |
|                |                    |                      |                                                                            |   |   |   |          |                 |  |  |

Puis, choisir le statut à modifier, par exemple « Absent » comme ci-dessus, en cliquant sur le téléphone à droite (2).

Il faut maintenant nommer le futur enregistrement , par exemple Juillet-Août, pour un message concernant la période d'été.

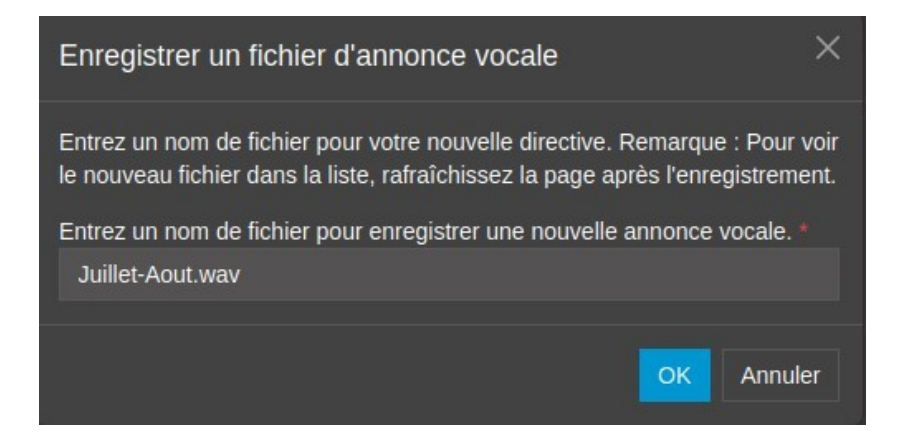

En cliquant sur « OK », votre téléphone va sonner. Décrochez et laissez-vous guider pour enregistrer le message.

Une fois terminé, vous devez rafraîchir la page 3CX.

Le fichier est prêt à être sélectionné dans le statut « Absent ».

Dérouler les options (1), puis choisir le fichier créé (2).

| Annonces                                                                       |                              |     |   |   |   |                 |  |  |
|--------------------------------------------------------------------------------|------------------------------|-----|---|---|---|-----------------|--|--|
| Sélectionnez ou uploadez un message de bienvenue pour chaque statut de profil. |                              |     |   |   |   |                 |  |  |
| Par défaut                                                                     | Jouer les options par défaut | •   | Û | Ô | Ļ | l⊞ <sup>₽</sup> |  |  |
| Disponible                                                                     | Jouer les options par défaut | -   | O | Ō | ê | l∎•             |  |  |
| Absent                                                                         | Jouer les options par défaut | 10  | O | Ô | ę | l⊞ <sub>¢</sub> |  |  |
| Ne pas déranger                                                                | Jouer les options par défaut | 1 m | O | Ō | Ļ | لک <u>،</u>     |  |  |
| Télétravail                                                                    | Jouer les options par défaut | ¥ W | O | Ô | Ē | به<br>ا         |  |  |
| Congés                                                                         | Jouer les options par défaut | •   | O | Ō | ę | l∎,             |  |  |
|                                                                                |                              |     |   |   |   |                 |  |  |

Le résultat attendu doit ressembler à ceci :

| Annonces                                                                       | Annonces                     |   |   |   |   |                 |  |  |  |  |  |
|--------------------------------------------------------------------------------|------------------------------|---|---|---|---|-----------------|--|--|--|--|--|
| Sélectionnez ou uploadez un message de bienvenue pour chaque statut de profil. |                              |   |   |   |   |                 |  |  |  |  |  |
| Par défaut                                                                     | Jouer les options par défaut | - | 0 | Ô | ę | (12)            |  |  |  |  |  |
| Disponible                                                                     | Jouer les options par défaut | - | 0 | Ō | ē | Ů₽ <sub>¢</sub> |  |  |  |  |  |
| Absent                                                                         | Juillet-Aout.wav             | - | 0 | Ō | ê | ₩₽.             |  |  |  |  |  |
| Ne pas déranger                                                                | Jouer les options par défaut | - | 0 | Ō | ê | ₩₽.             |  |  |  |  |  |
| Télétravail                                                                    | Jouer les options par défaut | - | O | Ô | Ŷ | l∎,             |  |  |  |  |  |
| Congés                                                                         | Jouer les options par défaut | • | O | Ō | ê | ₩₽.             |  |  |  |  |  |

Enfin, il faut basculer la ligne sur le statut désiré, « Absent » dans notre exemple.

Pour changer le statut, il faut cliquer en haut à droite sur votre photo, ou le petit bonhomme si vous n'avez pas personnalisé le compte, et choisir « Absent ».

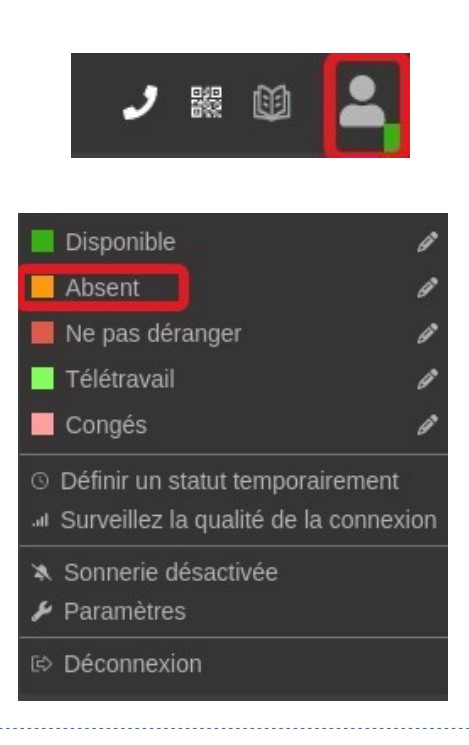

Lorsque le message n'est plus utile, vous devez remettre le statut « Disponible » pour recevoir les appels à nouveau.

#### 3) Planifier les horaires de disponibilité 3CX

Dans votre page de gestion de la ligne, allez dans : ... / Paramètres / Transfert d'appels / Planifier.

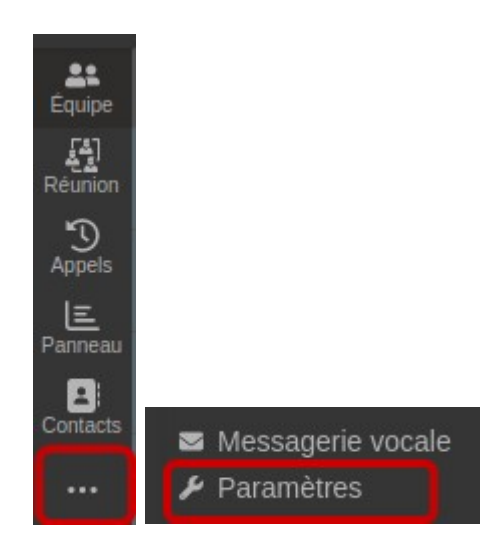

Cocher « Cette extension utilise des heures de bureau spécifiques » pour faire apparaître les jours de la semaine.

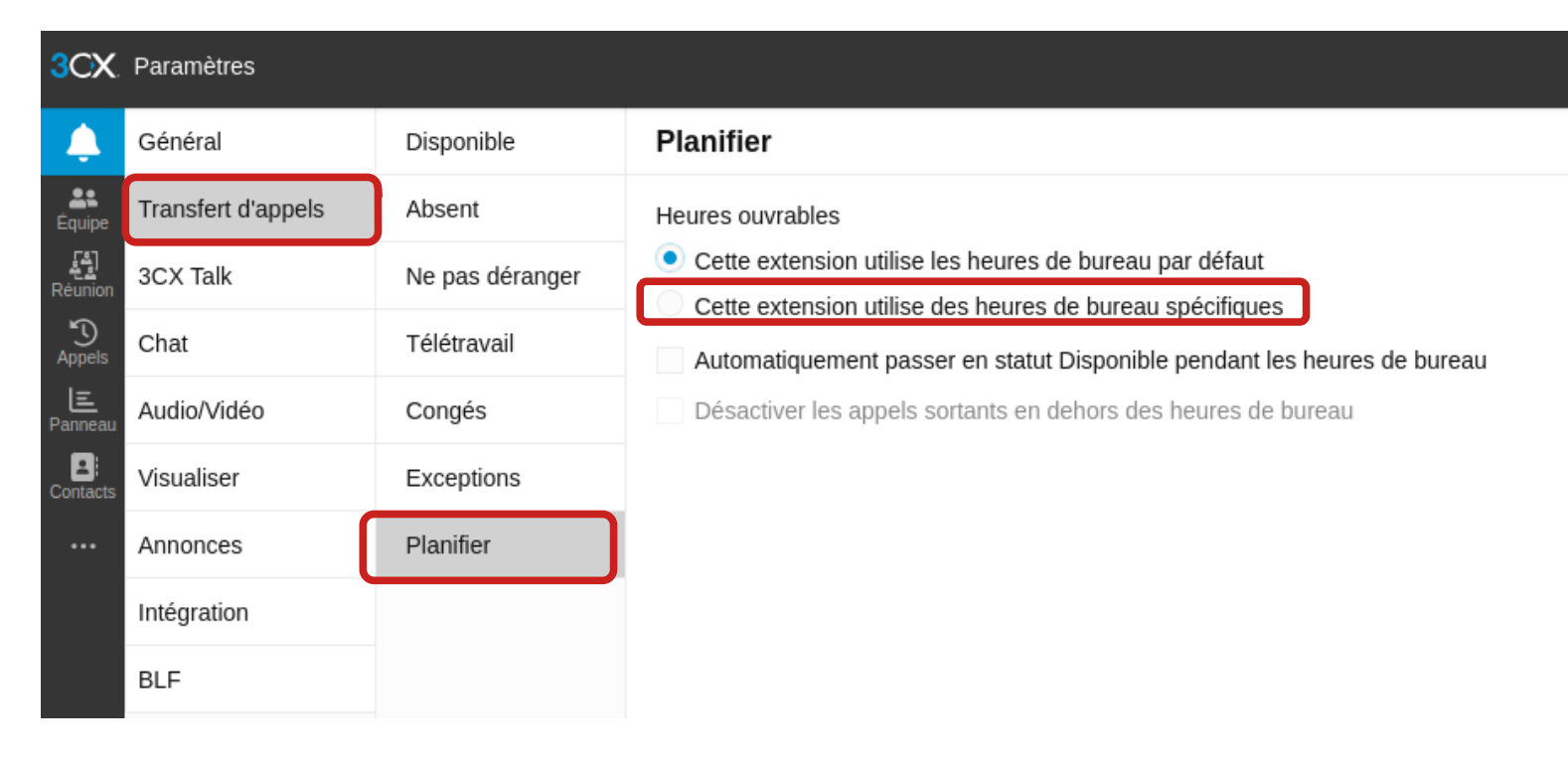

| 3CX                 | Paramètres         |                 |                 |                                                         |                        |                      |          |         |           |         |  |  |  |  |
|---------------------|--------------------|-----------------|-----------------|---------------------------------------------------------|------------------------|----------------------|----------|---------|-----------|---------|--|--|--|--|
| <b>Ļ</b>            | Général            | Disponible      | Planifier       |                                                         |                        |                      |          |         |           |         |  |  |  |  |
| Lauipe              | Transfert d'appels | Absent          | Heures ouvrable | res ouvrables                                           |                        |                      |          |         |           |         |  |  |  |  |
| [م]<br>Réunion      | 3CX Talk           | Ne pas déranger | Cette extens    | Cette extension utilise les heures de bureau par défaut |                        |                      |          |         |           |         |  |  |  |  |
| S<br>Appels         | Chat               | Télétravail     | Heures de bures | res de bureau                                           |                        |                      |          |         |           |         |  |  |  |  |
| <b>E</b><br>Panneau | Audio/Vidéo        | Congés          | Lundi           | Mardi                                                   | Mercredi               | Jeudi                | Vendredi | Samedi  | Dimanche  |         |  |  |  |  |
| Contacts            | Visualiser         | Exceptions      | Ajouter         | Ajouter                                                 | Ajouter                | Ajouter              | Ajouter  | Ajouter | Ajouter   |         |  |  |  |  |
|                     | Annonces           | Planifier       | Heures de paus  | e                                                       |                        |                      |          |         | Ajouter I | Effacer |  |  |  |  |
|                     | Intégration        |                 | Lundi           | Mardi                                                   | Mercredi               | Jeudi                | Vendredi | Samedi  | Dimanche  |         |  |  |  |  |
|                     | Integration        |                 | Ajouter         | Ajouter                                                 | Ajouter                | Ajouter              | Ajouter  | Ajouter | Ajouter   |         |  |  |  |  |
|                     | BLF                |                 | Automatique     | ment passer en stat                                     | ut Disponible pendant  | les heures de bureau | 1        |         |           |         |  |  |  |  |
|                     |                    |                 | Désactiver le   | es appels sortants er                                   | n dehors des heures de | e bureau             |          |         |           |         |  |  |  |  |

Vous pouvez maintenant définir les heures de disponibilité pour recevoir des appels ou ne pas être dérangé.

« Heures de bureau » correspond aux heures disponibles pour recevoir des appels. Cliquez sur « Ajouter », une fenêtre apparaît :

| Sele | Clio | nne | r une a | uree |    |   |         |                 |
|------|------|-----|---------|------|----|---|---------|-----------------|
| 0    | 9    | :   | 00      | -    | 18 | : | 00      |                 |
|      |      |     |         |      | 0  | к | Annuler | Toute la journé |

« Heures de pause » correspond aux heures non disponibles pour recevoir des appels. Cliquez sur « Ajouter », une fenêtre apparaît :

| Sélectionner une durée X |            |                  |  |  |  |  |  |  |  |  |
|--------------------------|------------|------------------|--|--|--|--|--|--|--|--|
| 13 : 00                  | - 14 : 00  |                  |  |  |  |  |  |  |  |  |
|                          | OK Annuler | Toute la journée |  |  |  |  |  |  |  |  |

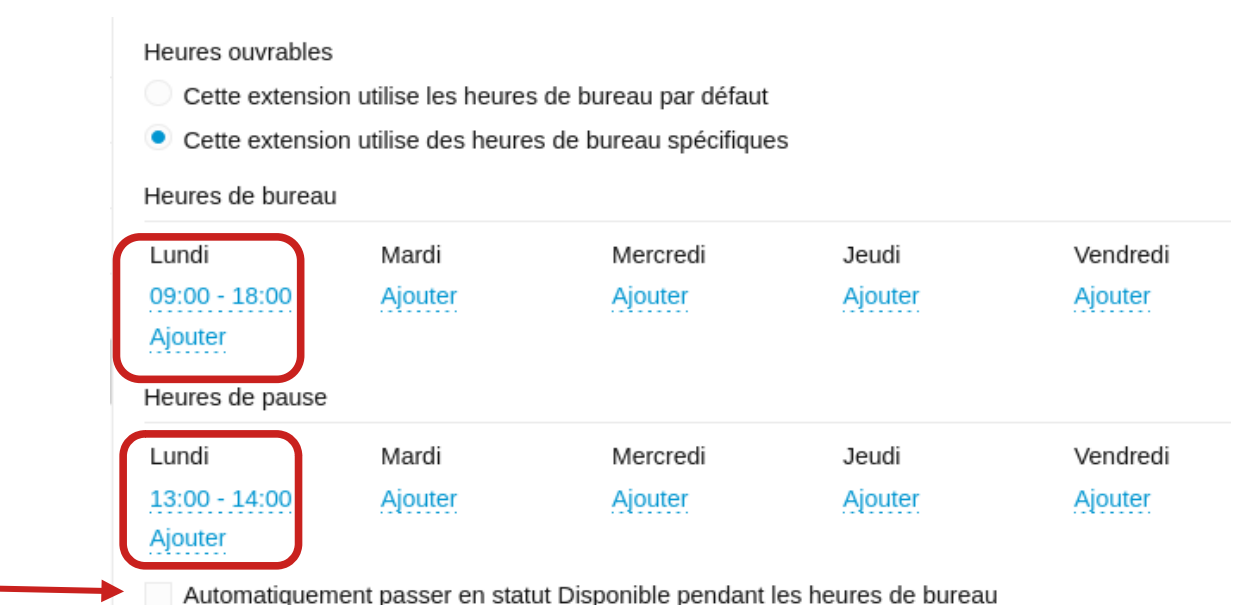

Vous pouvez reproduire la méthode pour les autres jours de la semaine.

Pour activer la planification, il ne faut pas oublier de cocher la case « Automatiquement passer en statut Disponible pendant les heures de bureau »